## INSTALLING YECO ON A MAC

Step 1 – Mount the .dmg by double-clicking it

**Step 2 – Drag the Yeco app into the Applications folder** 

## LAUNCHING YECO FOR THE FIRST TIME ON MAC

Apple has a built-in way to protect you from opening up potentially malicious apps on your computer in Mac OS X Lion, Mountain Lion, Mavericks, Yosemite, and El Capitan. This setting, named <u>Gatekeeper</u> may stop you from launching Yeco.

If you get a warning when you try to launch Yeco simply Control+Click on the app in the Finder, then select "Open." You'll see a new popup asking if you're sure you want to run the app on your Mac. Just hit "Open" again and you're set.

### HOW TO ACTIVATE YOUR LICENCE

| YECO                                                                  |
|-----------------------------------------------------------------------|
| Please enter or paste your serial below                               |
| Your serial should look like this: A3A5-47L4-BN9N-9C8F-T266-537J-DI3A |
| Paste                                                                 |
| Submit                                                                |
|                                                                       |
|                                                                       |
|                                                                       |

Step 1 – Copy the licence number you received in your email Step 2 – Press the Paste button

**Step 3 – Press the Submit button** 

### HOW TO INSTALL REMOTE SCRIPTS ON MAC

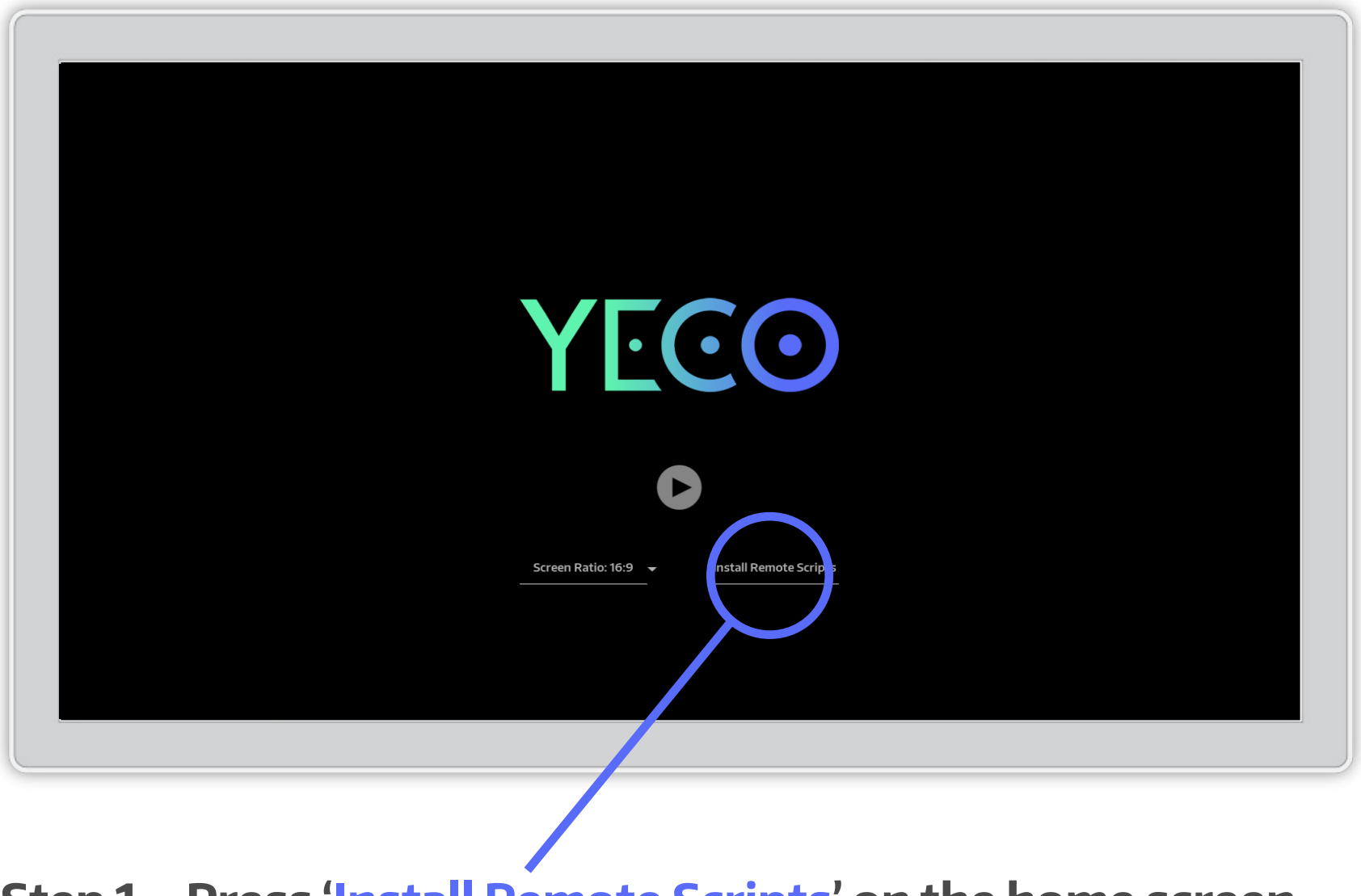

**Step 1 – Press 'Install Remote Scripts' on the home screen** 

Use the Filebrowser to locate your Ableton App. The usual location is the Applications directory.

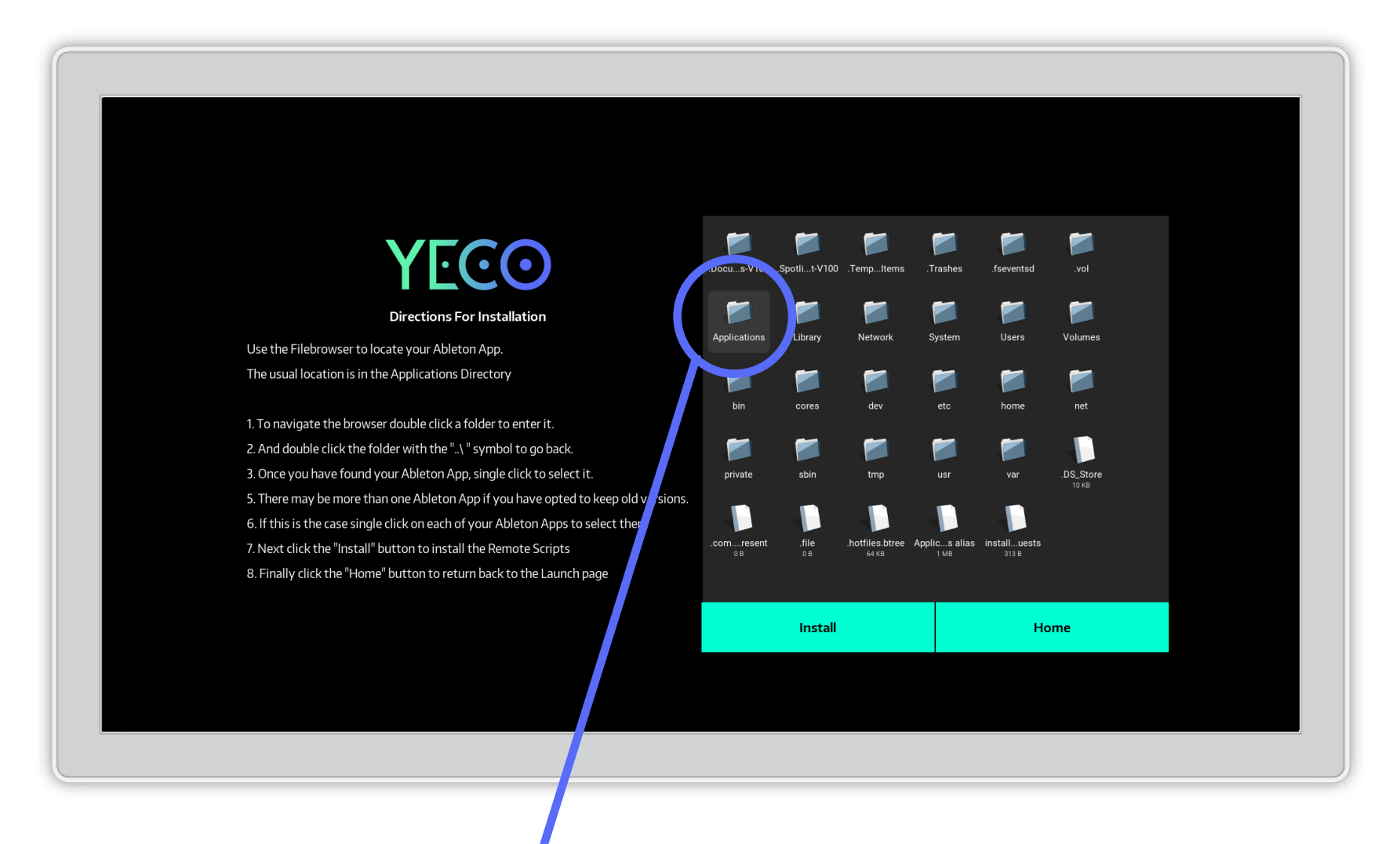

**Step 2 – DOUBLE CLICK the Applications folder.** 

### You can DOUBLE CLICK the folder with the "...\ " symbol to go back.

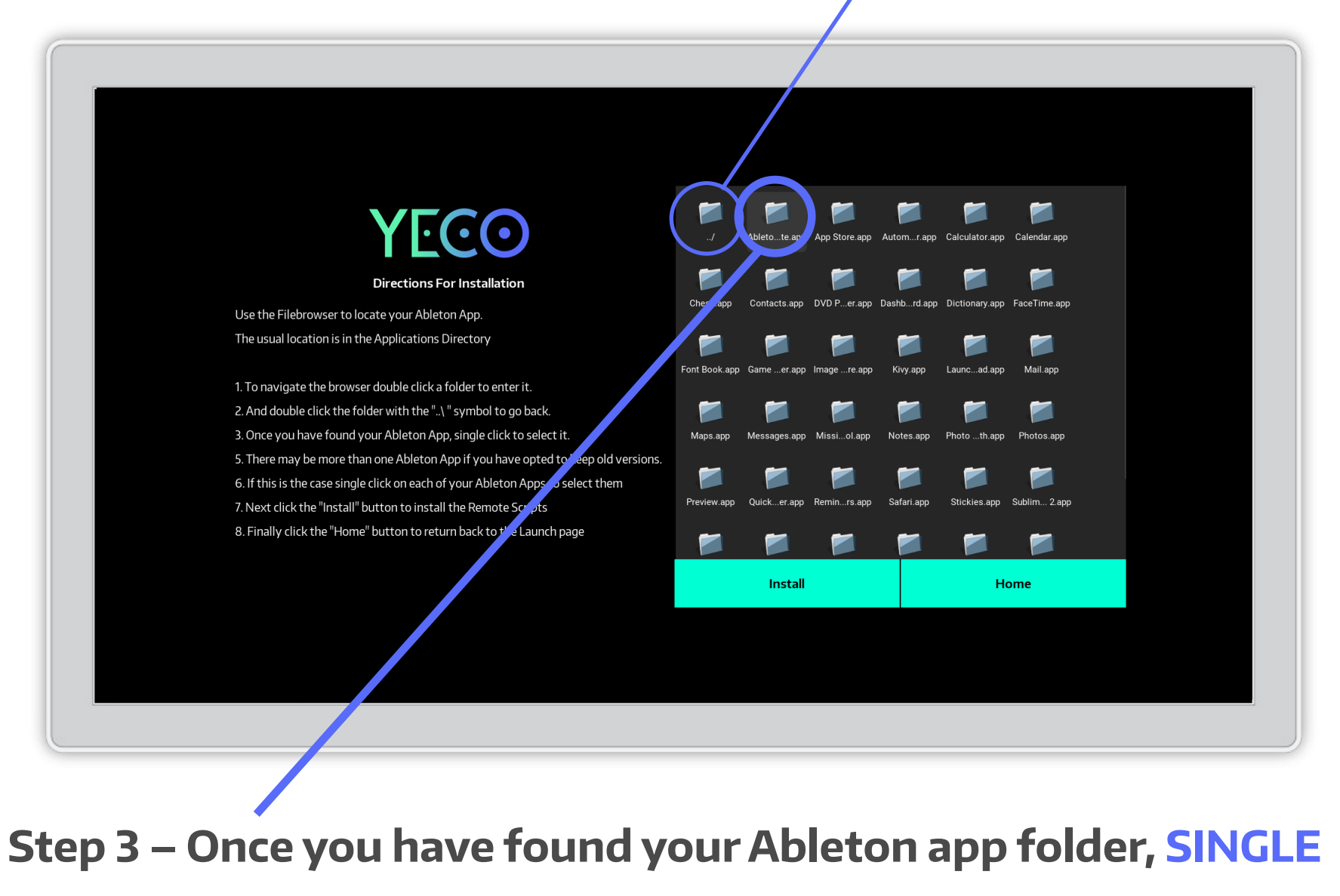

**CLICK** to select it.

There may be more than one installation if you have opted to keep old versions. If that's the case follow step 4, if not skip to 5

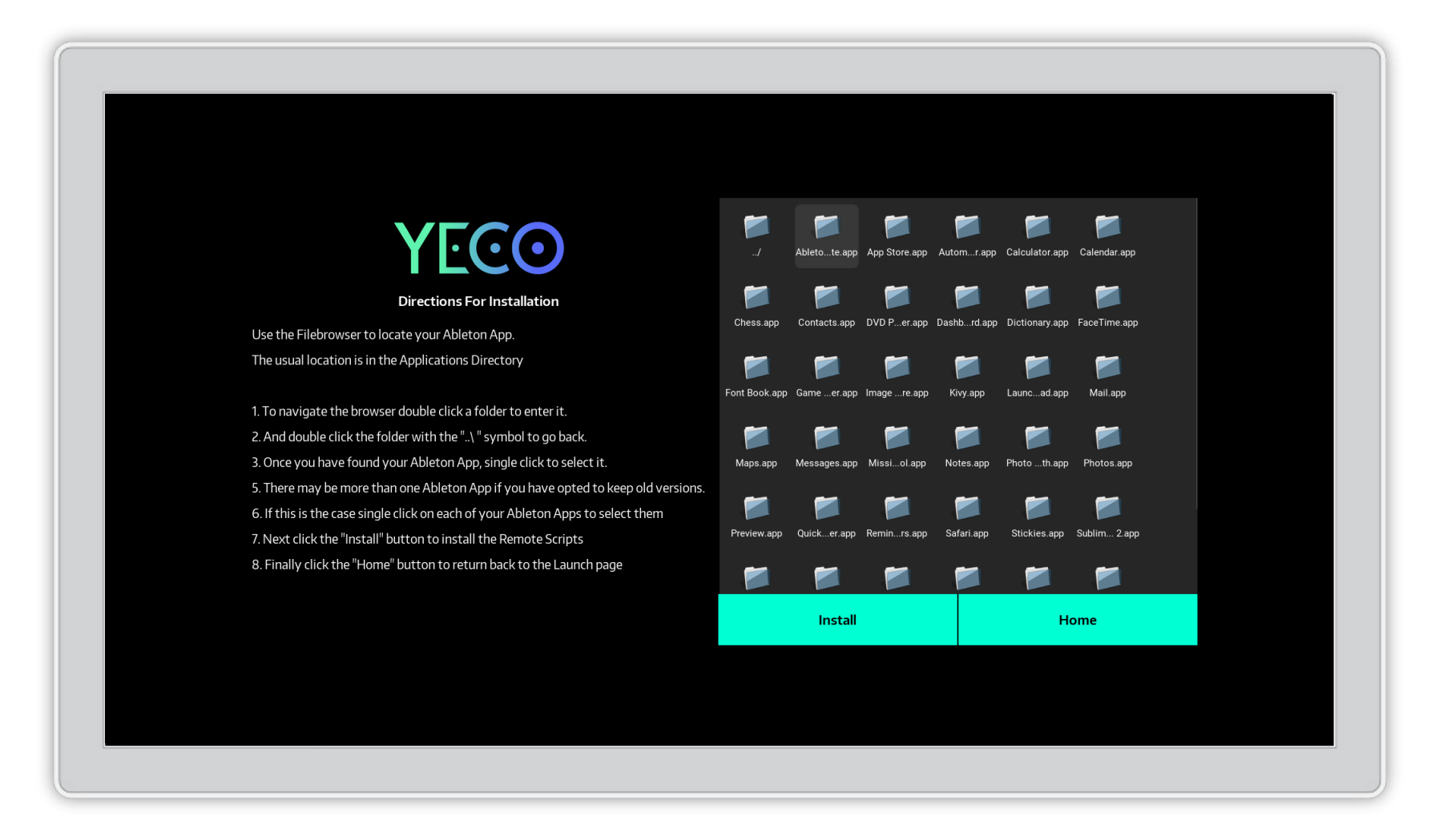

Step 4 – SINGLE CLICK on each of your Live 9 Folders to select them

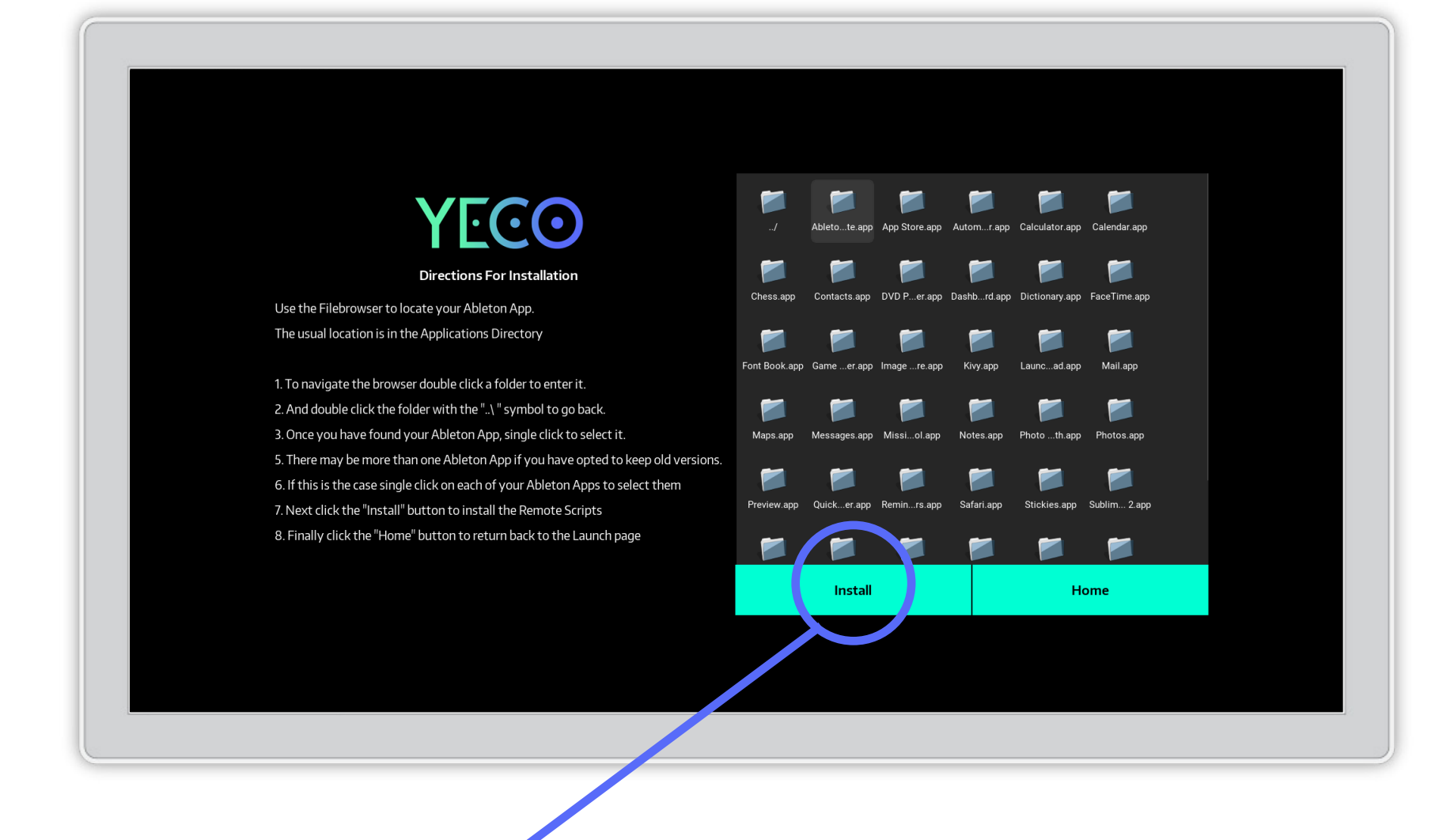

Step 5 – Click the "Install" button to install the Remote Scripts'

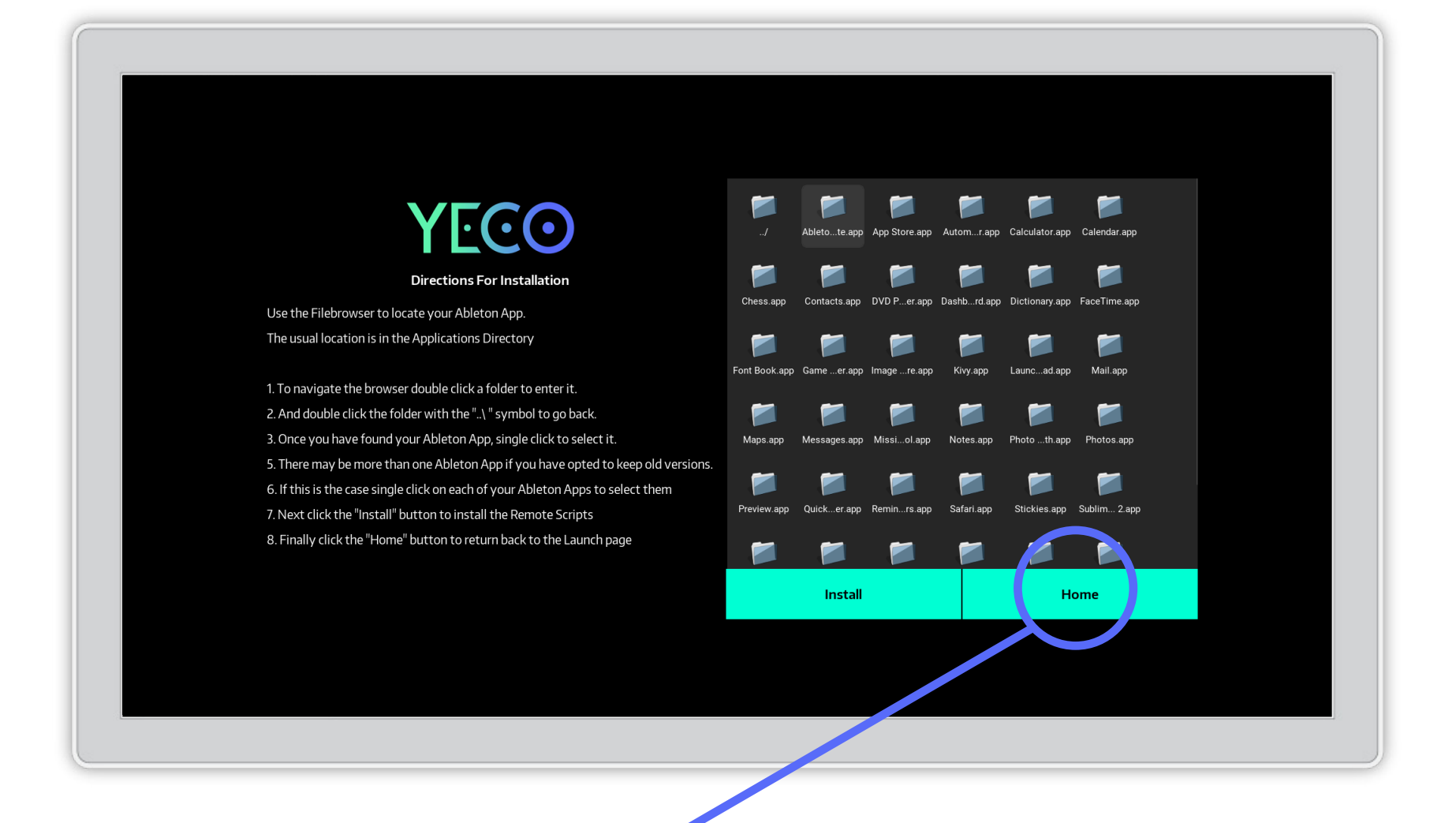

Step 6 – Finally, click the "Home" key to return back to the Launch page

### Step 7 – Launch Ableton Live or restart if it is already running.

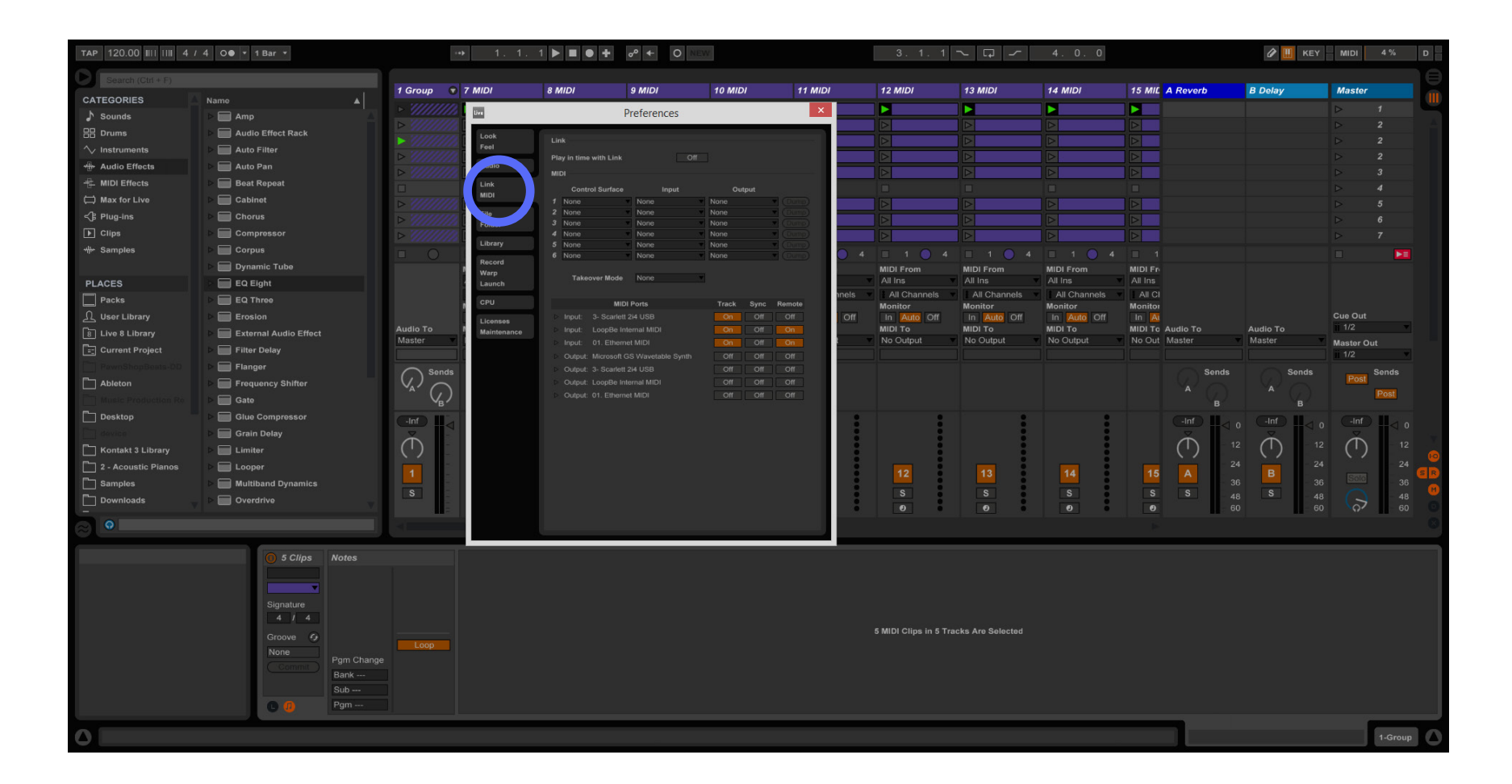

Step 8 – Navigate to preferences: Live-> Preferences on Mac Step 9 – On the preferences panel go to the MIDI settings

# Step 10 – Under control surface click one of the boxes to show the list of options.

| TAP 120.00 IIII IIII 4 / 4 OO * 1 Bar * |                       |                        |                                   |                           | ~ 🗗 - 🗸 |                         |                      | 🖉 🛄 KEY - MIDI 4% D     |                                   |                         |         |                  |
|-----------------------------------------|-----------------------|------------------------|-----------------------------------|---------------------------|---------|-------------------------|----------------------|-------------------------|-----------------------------------|-------------------------|---------|------------------|
| Search (Ctrl + F)                       |                       |                        | Und                               | er control surfa          | ce clic | k one                   |                      |                         |                                   |                         |         |                  |
| CATEGORIES                              | Name                  | 1 Group 🐨 7 MIDI       | 8 MIDI 9 M                        | IIDI 10 MIDI 1            | 1 MIDI  | 12 MIDI                 | 13 MIDI              | 14 MIDI                 | 15 MIL A Reverb                   | B Delay                 | Master  |                  |
| Sounds                                  | Amp 🔺                 | ->                     | OI <sub>Pref</sub>                | lendoxes to show          | / me I  |                         |                      |                         |                                   |                         |         | 1                |
| 🔠 Drums                                 | Audio Effect Rack     | Look                   | L opti                            | ane                       |         |                         |                      |                         |                                   |                         |         | 2                |
|                                         | Auto Filter           | Fool                   |                                   | 0115.                     |         |                         |                      |                         |                                   |                         |         | 2                |
| Here Audio Effects                      | ▶ 🔜 Auto Pan          | Audio                  | Play in time with Link            |                           |         |                         |                      |                         |                                   |                         |         | 2                |
| 1 MIDI Effects                          | ⊳ 🔲 Beat Repeat       | Link                   | MIDI Control Sur                  |                           |         |                         |                      |                         |                                   |                         |         | 1                |
| 🛱 Max for Live                          | ⊳ 🔲 Cabinet           |                        | 1 None No                         | ne None Couput            | 5       |                         |                      |                         |                                   |                         |         | 5                |
| <∄ Plug-ins                             | Chorus                | ⊳ /////// Filo         | 2 MackieControl                   | e Vone Com                | 2 –     |                         |                      |                         |                                   |                         |         | 5                |
| ▶ Clips                                 | ▷ 📰 Compressor        | ▷ '///////             | 4 M. Control Asic                 | e None Citra              | 5       |                         |                      |                         |                                   |                         |         |                  |
| ₩ Samples                               | ▷ 🔲 Corpus            | Library                | 5 MasterControl<br>6 microKONTROL | e None Chim               |         |                         |                      |                         |                                   |                         |         |                  |
|                                         | ▷ 📰 Dynamic Tube      | Record                 | MidAir25                          |                           |         | MIDI From               | MIDI From            | MIDI From               | MIDI Fr                           |                         |         |                  |
| PLACES                                  | EQ Eight              | Launch                 | MIDI Mix<br>MiniLab               |                           |         | All Ins                 | All Ins              |                         | All Ins                           |                         |         |                  |
| Packs                                   | EQ Three              | CPU                    | MPD18                             | Track Sync Remote         | nels    | All Channels<br>Monitor | All Channels         | All Channels<br>Monitor | All Cl<br>Monitor                 |                         |         |                  |
| ⊥ User Library                          | Erosion               | Licenses               | MPD24<br>MPD32                    | B On Off Off              | Off     | In Auto Off             | In Auto Off          | In Auto Off             |                                   |                         | Cue Out |                  |
| B Live 8 Library                        | External Audio Effect | Audio To I Maintenance | MPD218                            | AIDI On Off On            |         | MIDI To<br>No Output    | MIDI To<br>No Output | MIDI To<br>No Output    | MIDI To Audio To<br>No Out Master | Audio To<br>Master      | 1/2     |                  |
| Current Project                         | ▶ 🔚 Filter Delay      |                        | MPD232                            | vetable Synth Off Off Off |         |                         |                      |                         |                                   |                         | 1/2     |                  |
|                                         | ▶ 📰 Flanger           | Sends                  | MPK mini                          |                           |         |                         |                      |                         | Sends                             |                         |         |                  |
| D Ableton                               | Frequency Shifter     |                        | MPK49                             |                           |         |                         |                      |                         |                                   |                         | Post    | -                |
|                                         | ▷ 📰 Gate              | V <sub>B</sub> /       | MPK61<br>MPK88                    |                           |         |                         |                      |                         |                                   |                         |         | ost              |
| Desktop                                 | ▷ ☐ Glue Compressor   |                        | MPK225                            |                           |         | :                       | :                    |                         | -Inf                              |                         |         |                  |
|                                         | Grain Delay           | $\mathbf{A}$           | MPK261                            |                           |         |                         |                      |                         | $\tilde{\mathbf{A}}$              | 12 1                    | Å       |                  |
| Kontakt 3 Library                       | Limiter               |                        | Novation Impulse<br>O2            |                           |         |                         | 1                    |                         | (')                               | ·· (')                  | (1)     |                  |
| 2 - Acoustic Pianos                     | Looper                |                        | OpenLabs                          |                           |         | 12                      | 13                   | 14                      | 15 A                              | 24 B 24                 |         | 24 GB            |
| Samples                                 | Multiband Dynamics    | S                      | Oxygen 3rd Gen<br>Oxygen 4th Gen  |                           |         | s                       | s                    | s                       | S S                               | 36 36<br>48 <b>S</b> 48 |         | - 36<br>- 48 (1) |
| Downloads                               | Overdrive             |                        | Oxygen8                           |                           |         | Ø                       | 0                    | 0                       | 0                                 | 60 60                   | 5       | 60 🔘             |
| $\sim$ o                                |                       | 1                      | Oxygen49 61                       |                           |         |                         |                      |                         |                                   |                         |         |                  |
|                                         |                       |                        | Ozone                             |                           |         |                         |                      |                         |                                   |                         |         |                  |
|                                         | 5 Clips Notes         |                        | padKONTROL                        |                           |         |                         |                      |                         |                                   |                         |         |                  |
|                                         |                       |                        | Photon 25<br>Photon X25           |                           |         |                         |                      |                         |                                   |                         |         |                  |
|                                         |                       |                        | ProjectMixIO                      |                           |         |                         |                      |                         |                                   |                         |         |                  |
|                                         | Signature             |                        | Push<br>Push2                     |                           |         |                         |                      |                         |                                   |                         |         |                  |
|                                         | 4 / 4                 |                        | Radium49.61                       |                           |         | 5 MIDI Clips in 5 Ti    | acks Are Selected    |                         |                                   |                         |         |                  |
|                                         | Groove 🤣              | Loop                   | RemoteSL Classic                  |                           |         |                         |                      |                         |                                   |                         |         |                  |
|                                         | Commit Pgm Change     |                        | Roland A PRO<br>touchAble         |                           |         |                         |                      |                         |                                   |                         |         |                  |
|                                         | Bank                  |                        | Tranzport                         |                           |         |                         |                      |                         |                                   |                         |         |                  |
|                                         | Sub                   |                        | UC33e                             |                           |         |                         |                      |                         |                                   |                         |         |                  |
|                                         | © 🤁 Pgm               |                        | VCM600<br>YecoOSC                 |                           |         |                         |                      |                         |                                   |                         |         |                  |
|                                         |                       |                        | ZERO8                             |                           |         |                         |                      |                         |                                   |                         | ſ       | 1 Crown          |
|                                         |                       |                        |                                   |                           |         |                         |                      |                         |                                   |                         | 1       | -Group           |

### **Step 11 – Select YecoOSC from the list.**

| TAP 120.00 III III 4 / | 4 O● ▼ 1 Bar ▼        |                  | . 1. 1 🕨 🔳 🔍      | <b>+</b> ∞ ← 0             |            |         |      |                         | ~ 🗗 ~                   | 4.0.0                   |                  | 🖉 🛄 KEY                                      | - MIDI  | 4 %     | D  |
|------------------------|-----------------------|------------------|-------------------|----------------------------|------------|---------|------|-------------------------|-------------------------|-------------------------|------------------|----------------------------------------------|---------|---------|----|
| Search (Ctrl + F)      |                       |                  |                   |                            |            |         |      |                         |                         |                         |                  |                                              |         |         |    |
| CATEGORIES             | Name                  | 1 Group 🐨 7 MIDI | 8 MIDI            | 9 MIDI                     | 10 MIDI    | 11 MIDI |      | 12 MIDI                 | 13 MIDI                 | 14 MIDI                 | 15 MIL A Reverb  | B Delay                                      | Master  |         | 11 |
| Sounds                 | Amp A                 | De live          |                   | Preferences                |            | ×       |      |                         |                         |                         |                  |                                              |         |         |    |
| 88 Drums               | Audio Effect Rack     | ► Look           |                   |                            |            |         |      |                         |                         |                         |                  |                                              |         |         |    |
| √ Instruments          | Auto Filter           | Feel             | Link              |                            |            |         |      |                         |                         |                         |                  |                                              |         |         |    |
| +                      | 🖻 🔚 Auto Pan          | Audio            | Play in time with | th Link C                  | m          |         | -    |                         |                         |                         |                  |                                              |         |         |    |
| + MIDI Effects         | ⊳ 📰 Beat Repeat       | Link             | Control           | Surfa Innut                | Output     |         |      |                         |                         |                         |                  |                                              |         | 4       |    |
| 🛱 Max for Live         | ⊳ 💼 Cabinet           | ► MIDI           | 1 YecoOSC         | None                       | None       | (Dump)  |      |                         |                         |                         |                  |                                              |         |         |    |
| <∄ Plug-ins            | ▶ 🔲 Chorus            | ► VIIIIII File   | 2 Yone            | None                       | None       | (Dump)  |      |                         |                         |                         |                  |                                              |         |         |    |
| ▶ Clips                | ▷ 🔲 Compressor        | ▶ ////////       | 4 None            | None                       | None       | Oump    |      |                         |                         |                         |                  |                                              |         |         |    |
| -∰⊷ Samples            | ▷ 🔲 Corpus            | Library          | 5 None<br>6 None  | None                       | None       | (Dump)  |      |                         |                         |                         |                  |                                              |         |         |    |
|                        | Dynamic Tube          | Record           |                   |                            |            |         |      | MIDI From               | MIDI From               | MIDI From               | MIDI Fr          |                                              |         |         |    |
| PLACES                 | EQ Eight              | Launch           | Takeove           | r Mode None                | -          |         | ٣    |                         | All Ins                 |                         | All Ins          |                                              |         |         |    |
| Packs                  | EQ Three              | CPU              |                   | MIDI Ports                 | Track Sync | Remote  | nels | All Channels<br>Monitor | All Channels<br>Monitor | All Channels<br>Monitor | All Cl           |                                              |         |         |    |
| ⚠ User Library         | Erosion               | License          | ⊳ Input: 3-       |                            | On Off     | Off     | Off  | In Auto Off             | In Auto Off             | In Auto Off             |                  |                                              | Cue Out |         |    |
| 8 Live 8 Library       | External Audio Effect | Audio To Mainter | nance > Input: Lo |                            | On Off     | On      |      | MIDI To<br>No Output    | MIDI To<br>No Output    | MIDI To<br>No Output    | MIDI To Audio To | Audio To<br>Master                           | 1/2     | · ·     |    |
| Current Project        | ▶ 🔚 Filter Delay      |                  | > Output: Mi      | crosoft GS Wavetable Synth |            | Off     |      | nto output              | ino ouput               | no ouput                |                  |                                              | 1/2     | t<br>V  |    |
| PawnShopBeats-DD       | ► 🔚 Flanger           | Sends            |                   |                            |            | Off     |      |                         |                         |                         | Send             | s Sends                                      |         | Sends   |    |
| Ableton                | Frequency Shifter     |                  |                   |                            |            | Off     |      |                         |                         |                         |                  |                                              | Post    | -       |    |
| Music Production Re    | ▶ 🔲 Gate              | V <sub>B</sub> ) |                   |                            |            | Off     |      |                         |                         |                         |                  |                                              |         | Post    |    |
| Desktop                | Glue Compressor       |                  |                   |                            |            |         | :    | :                       | :                       | :                       | -Inf             |                                              | -Inf    |         |    |
| device                 | 🕨 🔚 Grain Delay       | × ·              |                   |                            |            |         |      |                         |                         |                         | Å                |                                              | Ă       |         |    |
| Kontakt 3 Library      | 🕨 🥅 Limiter           |                  |                   |                            |            |         |      |                         | 1                       |                         | (')              | <sup>12</sup> ( <sup>1</sup> ) <sup>12</sup> | (')     | 12      | 0  |
| 2 - Acoustic Pianos    | ▶ 🔲 Looper            |                  |                   |                            |            |         |      | 12                      | 13                      | 14                      | 15 A             | 24 - 24<br>B                                 |         | 24      | BB |
| Samples                | Multiband Dynamics    | e -              |                   |                            |            |         |      | 9                       |                         |                         | 9 9              | 36 36                                        |         | 36      | 0  |
| Downloads              | ▶ 🔲 Overdrive         |                  |                   |                            |            |         |      | 0                       | 0                       | 0                       | 0                | 48 - 48                                      |         | 48      |    |
|                        |                       |                  |                   |                            |            |         |      |                         |                         |                         |                  |                                              |         |         |    |
|                        |                       |                  |                   |                            |            |         |      |                         |                         |                         |                  |                                              |         |         |    |
|                        | 5 Clips Notes         |                  |                   |                            |            |         |      |                         |                         |                         |                  |                                              |         |         |    |
|                        |                       |                  |                   |                            |            |         |      |                         |                         |                         |                  |                                              |         |         |    |
|                        |                       |                  |                   |                            |            |         |      |                         |                         |                         |                  |                                              |         |         |    |
|                        | Signature             |                  |                   |                            |            |         |      |                         |                         |                         |                  |                                              |         |         |    |
|                        | 4 1 4                 |                  |                   |                            |            |         |      |                         |                         |                         |                  |                                              |         |         |    |
|                        | Groove 😏              | Loop             |                   |                            |            |         |      | 5 Mibl Cips in 5 Ti     | acks Ale Selected       |                         |                  |                                              |         |         |    |
|                        | None Pgm Chang        |                  |                   |                            |            |         |      |                         |                         |                         |                  |                                              |         |         |    |
|                        | Bank                  |                  |                   |                            |            |         |      |                         |                         |                         |                  |                                              |         |         |    |
|                        | Sub                   |                  |                   |                            |            |         |      |                         |                         |                         |                  |                                              |         |         |    |
|                        | 🕒 🕖 🛛 Pgm             |                  |                   |                            |            |         |      |                         |                         |                         |                  |                                              |         |         |    |
|                        |                       |                  |                   |                            |            |         |      |                         |                         |                         |                  |                                              | -       | 1-Group |    |
|                        |                       |                  |                   |                            |            |         |      |                         |                         |                         |                  |                                              |         | Torotab |    |

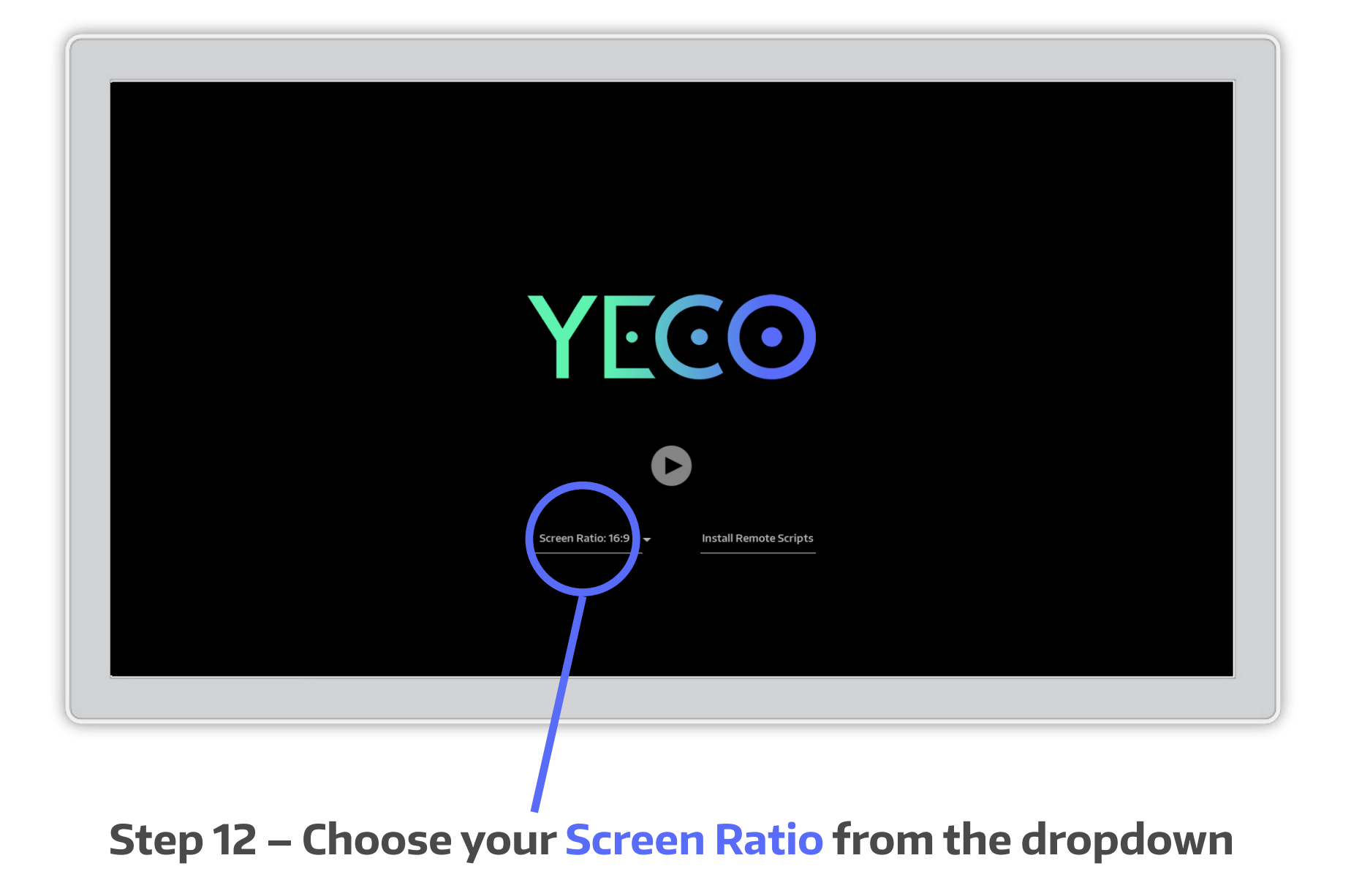

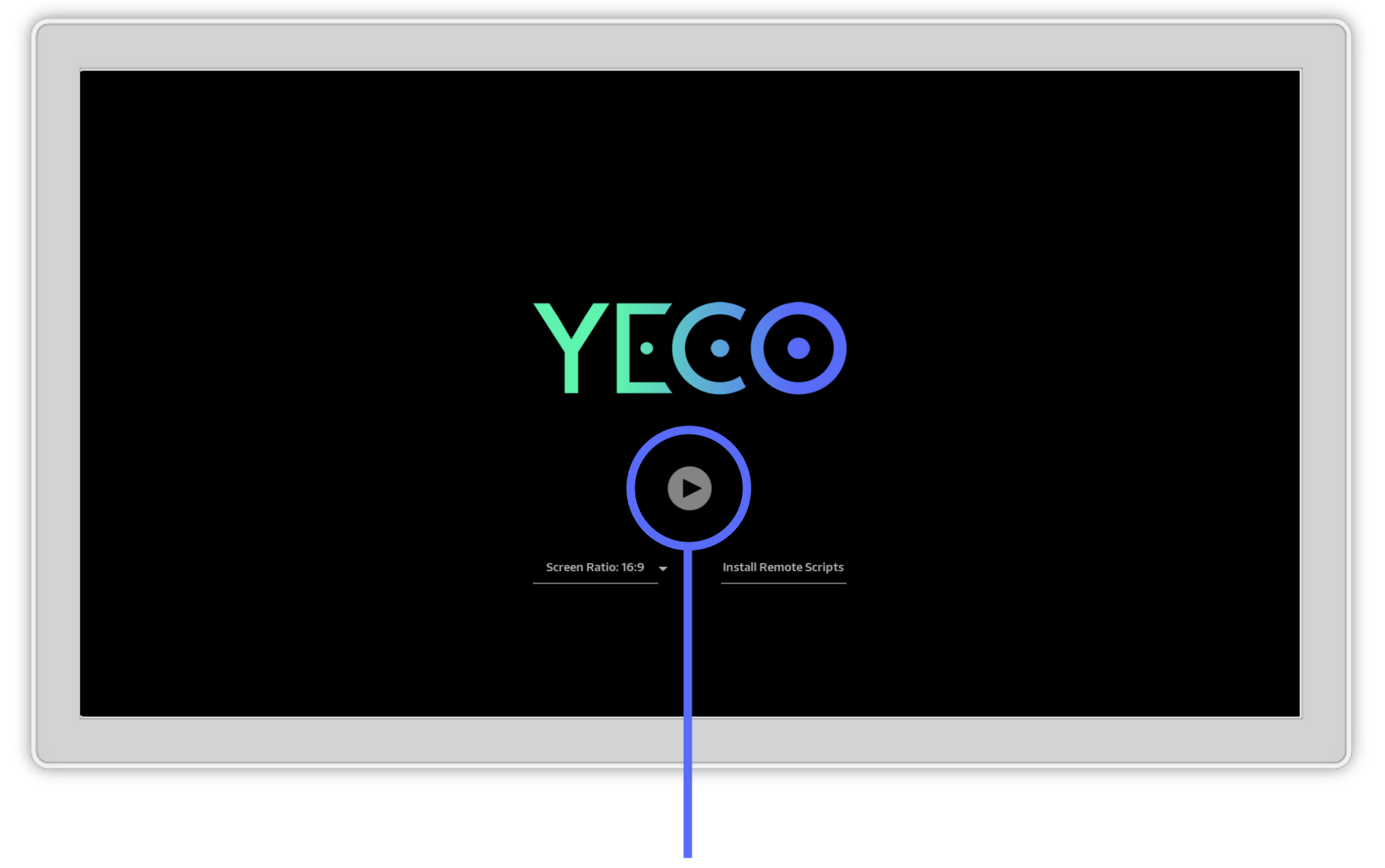

#### Step 13 – Press the play button to launch

### **MIDI ON MAC**

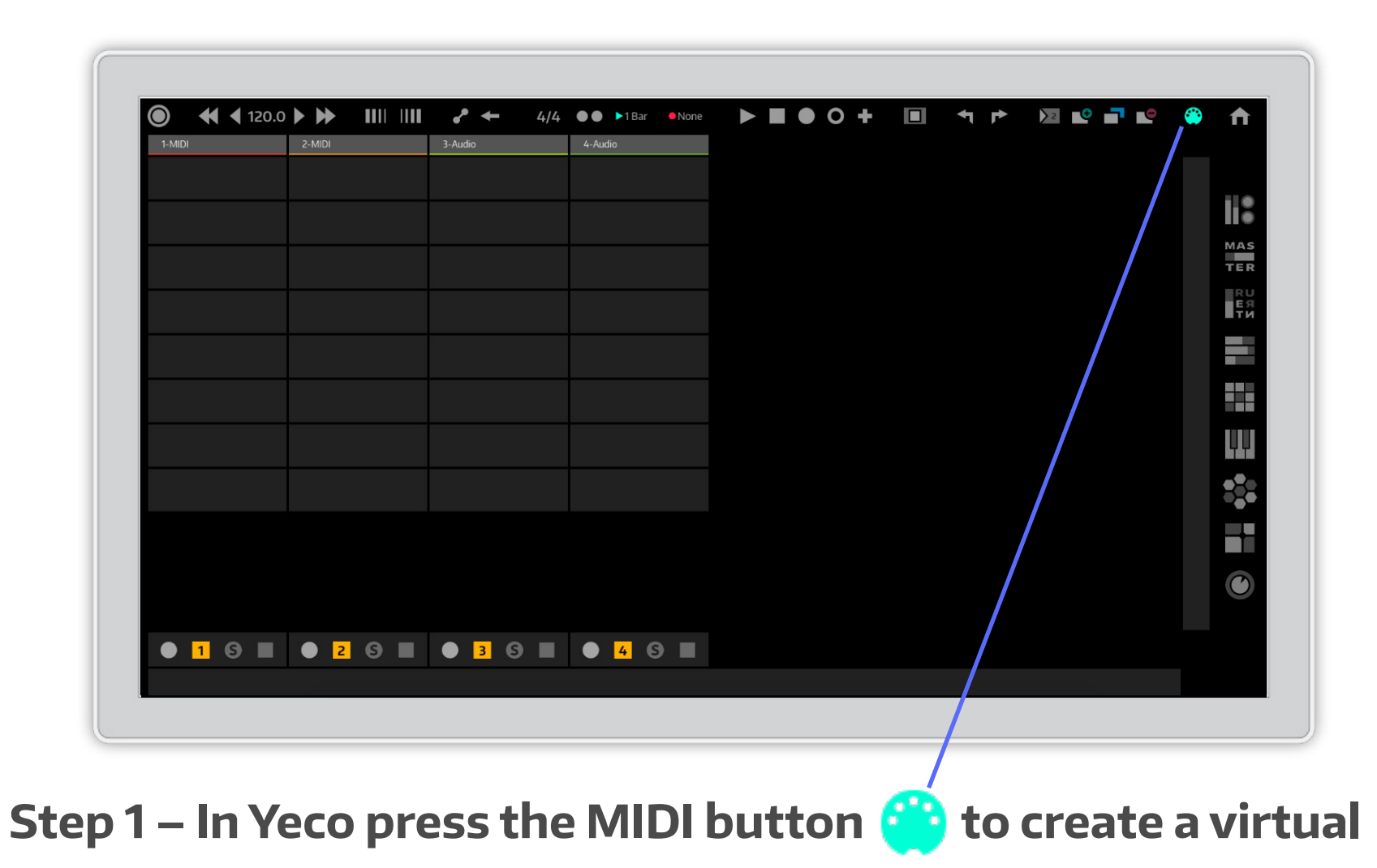

MIDI port named "YecoMIDI"

Step 2 – Go to Ableton's preferences Live -> Preferences

| TAP         120.00         IIII         IIII         4         I         O<● |                       |                    |                | 1 🕨 🖬 🔍 🛨                                                 | o <sup>o</sup> ← O                     |                |         |        |                   |                         | 4.0.0                |                   |                    | 🖉 🛄 KEY                                     | MIDI             | 4 %     | D  |
|------------------------------------------------------------------------------|-----------------------|--------------------|----------------|-----------------------------------------------------------|----------------------------------------|----------------|---------|--------|-------------------|-------------------------|----------------------|-------------------|--------------------|---------------------------------------------|------------------|---------|----|
| Search (Ctrl + F)                                                            |                       |                    |                |                                                           |                                        |                |         |        |                   |                         |                      |                   |                    |                                             |                  |         | Ð  |
| CATEGORIES                                                                   | Name 🔺                | 1 Group            | 7 MIDI         | 8 MIDI                                                    | 9 MIDI                                 | 10 MIDI        | 11 MIDI | 12     | MIDI              | 13 MIDI                 | 14 MIDI              | 15 MIL            | A Reverb           | B Delay                                     | Master           |         |    |
|                                                                              | 🕨 🥅 Amp               |                    | Live           |                                                           | Preferences                            |                | ×       |        |                   |                         |                      |                   |                    |                                             |                  |         |    |
|                                                                              | Audio Effect Rack     |                    | Look           | Link                                                      |                                        |                |         |        |                   |                         |                      |                   |                    |                                             |                  |         |    |
|                                                                              | Auto Filter           |                    | Fool           | LINK                                                      |                                        |                |         |        |                   |                         |                      |                   |                    |                                             |                  |         |    |
| Here Audio Effects                                                           | ⊳ 🥅 Auto Pan          |                    | Audio          | Play in time with L                                       |                                        |                |         |        |                   |                         |                      |                   |                    |                                             |                  |         |    |
| + MIDI Effects                                                               | Beat Repeat           |                    | Link           | Control Surf                                              | face Input                             | Output         |         |        |                   |                         |                      |                   |                    |                                             |                  | 4       |    |
| 🛱 Max for Live                                                               | ▷ 🔲 Cabinet           |                    | MIDI           | 1 YecoOSC                                                 | None                                   | None T         | ump)    |        |                   |                         |                      |                   |                    |                                             |                  |         |    |
| <β Plug-ins                                                                  | ▷ 🔲 Chorus            |                    | File           | 2 None<br>3 None                                          | None                                   | None 0         | hump    |        |                   |                         |                      |                   |                    |                                             |                  |         |    |
| ▶ Clips                                                                      | Compressor            |                    | Foider         | 4 None                                                    | None                                   | None (         | lump    |        |                   |                         |                      |                   |                    |                                             |                  |         |    |
| -₩ Samples                                                                   | ▷ 🔲 Corpus            |                    | Library        | 5 None<br>6 None                                          | None                                   | None 0         | Comun   |        |                   |                         |                      |                   |                    |                                             |                  |         |    |
|                                                                              | ▷ Dynamic Tube        |                    | Record<br>Warp |                                                           |                                        |                |         | MIC    | DI From           | MIDI From               | MIDI From            | MIDI Fr           |                    |                                             |                  |         |    |
| PLACES                                                                       | EQ Eight              |                    | Launch         | Takeover M                                                | ode None                               |                |         | ▼ All  | Ins               | All Ins                 |                      |                   |                    |                                             |                  |         |    |
| Packs                                                                        | EQ Three              |                    | CPU            |                                                           | MIDI Ports                             | Track Sync Ren | note    | els /  | All Channels      | All Channels<br>Monitor | All Channels         | All CI<br>Monitor |                    |                                             |                  |         |    |
|                                                                              | ▷ 🔲 Erosion           |                    | Liconsos       |                                                           |                                        |                | er. C   | Off In | Auto Off          | In Auto Off             | In Auto Off          | In At             |                    |                                             | Cue Out          |         |    |
|                                                                              | External Audio Effect | Audio To<br>Mantor | Maintenance    |                                                           |                                        | On Off O       | n       | MIC    | DI To             | MIDI To                 | MIDI To<br>No Output | MIDI To           | Audio To<br>Mantar | Audio To                                    | 1/2              | •       |    |
| E: Current Project                                                           | Filter Delay          | Waster             |                | <ul> <li>Input: 01. Et</li> <li>Output: Micros</li> </ul> | thernet MIDI<br>soft GS Wavetable Svot |                | ff s    |        | Jouput            | No Output               | No Output            | NO OUL            | Master             | master                                      | Master O         | ut      |    |
|                                                                              | ▶ 🚃 Flanger           | Sends              |                |                                                           |                                        |                | 11      |        |                   |                         |                      |                   | Sends              | Sends                                       |                  | Sends   |    |
| Ableton                                                                      | Frequency Shifter     |                    |                |                                                           |                                        |                | 11      |        |                   |                         |                      |                   | 4                  |                                             | Post             |         |    |
| Music Production Re                                                          | ⊳ 🔲 Gate              | (J)                |                |                                                           |                                        |                | n       |        |                   |                         |                      |                   |                    |                                             |                  | Post    |    |
| Desktop                                                                      | Glue Compressor       | -Inf               |                |                                                           |                                        |                |         | :      | :                 |                         |                      |                   | (-Inf)             | -Inf                                        | -Inf             |         |    |
|                                                                              | ▷ 🥅 Grain Delay       |                    |                |                                                           |                                        |                |         | 1      |                   |                         |                      |                   | ě l                |                                             | Ă                |         |    |
| C Kontakt 3 Library                                                          | ▷ 🔲 Limiter           | (')                |                |                                                           |                                        |                |         | 1      | 1                 | 1                       |                      |                   |                    | <sup>2</sup> ( <sup>1</sup> ) <sup>12</sup> | · (')            | 12      | 0  |
| 2 - Acoustic Pianos                                                          | ▷ 🔲 Looper            |                    |                |                                                           |                                        |                |         | 1      | 12                | 13                      | 14                   | 15                | A 2                | 4 B 24                                      |                  | 24      | GB |
| Samples                                                                      | Multiband Dynamics    |                    |                |                                                           |                                        |                |         | 1      |                   |                         |                      |                   | 3                  | 6 - 36                                      |                  | 36      | 6  |
| Downloads                                                                    | ▷ Overdrive           | 3                  |                |                                                           |                                        |                |         |        | 5                 | 5                       | 5                    | 5                 | 3 4                | 8 3 48                                      | ( <del>, )</del> | 48      |    |
|                                                                              |                       |                    |                |                                                           |                                        |                |         |        | U                 |                         |                      |                   |                    |                                             |                  | 00      | ā  |
| $\approx$                                                                    |                       |                    |                |                                                           |                                        |                |         |        |                   |                         |                      |                   |                    |                                             |                  |         |    |
| Status Bar                                                                   | 0 5 Clips Notes       |                    | _              |                                                           |                                        |                | _       |        |                   |                         |                      |                   |                    |                                             |                  |         |    |
| The Status Bar helps keep yo                                                 | ou updated            |                    |                |                                                           |                                        |                |         |        |                   |                         |                      |                   |                    |                                             |                  |         |    |
| on the progress of various pr                                                | rogram                |                    |                |                                                           |                                        |                |         |        |                   |                         |                      |                   |                    |                                             |                  |         |    |
| activities.                                                                  | Signature             |                    |                |                                                           |                                        |                |         |        |                   |                         |                      |                   |                    |                                             |                  |         |    |
|                                                                              | 4 / 4                 |                    |                |                                                           |                                        |                |         |        |                   |                         |                      |                   |                    |                                             |                  |         |    |
| Groove 🤣                                                                     |                       |                    |                |                                                           |                                        |                |         | 5 MI   | DI Clips in 5 Tra | cks Are Selected        |                      |                   |                    |                                             |                  |         |    |
|                                                                              | None Des Charge       |                    |                |                                                           |                                        |                |         |        |                   |                         |                      |                   |                    |                                             |                  |         |    |
|                                                                              | Commit Bank           |                    |                |                                                           |                                        |                |         |        |                   |                         |                      |                   |                    |                                             |                  |         |    |
|                                                                              | Sub                   |                    |                |                                                           |                                        |                |         |        |                   |                         |                      |                   |                    |                                             |                  |         |    |
|                                                                              | C                     |                    |                |                                                           |                                        |                |         |        |                   |                         |                      |                   |                    |                                             |                  |         |    |
|                                                                              |                       |                    |                |                                                           |                                        |                |         |        |                   |                         |                      |                   |                    |                                             |                  | 7       |    |
| 0                                                                            |                       |                    |                |                                                           |                                        |                |         |        |                   |                         |                      |                   |                    |                                             |                  | 1-Group |    |

Step 2 – On the preferences panel go to the MIDI settings
Step 3 – Under MIDI ports locate the input from "YecoOSC"
Step 4 – Set the Track and Remote buttons to the "on" position

## YOU'RE DONE!

## WE HOPE YOU ENJOY USING YECO!